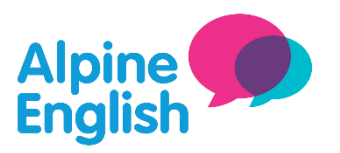

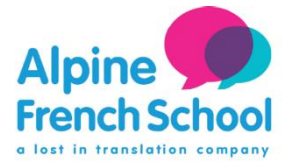

## COMMENT TROUVER MON ATTESTATION DE VERSEMENT CFP/ FAF

# 1. Si vous êtes gérant d'entreprise

#### À TRAVERS VOTRE COMPTABLE

Si vous avez un comptable, vous pouvez lui demander de vous envoyer la plus récente attestation de versement CFP (formation professionnelle)

#### SUR VOTRE COMPTE SECU INDÉPENDANT

- Connectez-vous à votre compte Sécu Indépendants avec vos identifiants:

https://www.ma.secu-independants.fr/authentification/login

- Cliquez sur 'Mes cotisations' (centre droite)

- Cliquez sur l'icône 'Attestations' à gauche

- Dans la section «Demander une attestation», cliquez sur le menu déroulant et sélectionnez «Attestation CFP».

Votre document doit télécharger OU apparaître ci-dessous dans la section 'Documents à télécharger'

#### Comment créer votre compte Sécu indépendants

- Cliquez sur le lien ici https://www.ma.secu-independants.fr/mon-compte/public/cgu.home.action
- Acceptez les termes et conditions et cliquez sur 'Etape suivante'
- Remplissez le formulaire avec votre numéro de sécurité sociale (13 premiers chiffres de votre carte vitale),

votre clé (vos deux derniers chiffres de carte vitale), votre nom et votre adresse email. Vous recevrez un code d'activation

- Validez votre email. Vous recevrez un second email avec un mot de passe provisoire.

- Accédez à la page de connexion de votre compte: https://www.ma.secu-

independants.fr/authentification/login, entrez votre numéro sécu social et votre mot de passe provisoire. Il vous demandera automatiquement de changer votre mot de passe.

- Vous pouvez maintenant accéder à votre compte

Si vous avez besoin d'aide pour trouver votre attestation dans votre espace personnel, envoyez-nous simplement vos identifiants et nous les téléchargerons pour vous. Mais vous DEVEZ d'abord créer votre espace Sécu indépendant.

## 2. Si vous êtes micro-entrepreneur:

### SUR LE SITE AUTO-ENTREPRENEUR.URSSAF

- Allez dans votre compte Urssaf où vous déclarez habituellement votre revenu trimestriel. <u>https://www.autoentrepreneur.urssaf.fr/services/</u>

- Une fois dans votre compte, cliquez sur Déclaration Micro-entreprise. Cela vous mènera à une nouvelle page avec un fond rouge et vous verrez la dernière déclaration que vous avez faite

- Sur le côté gauche, il y a un menu. Cliquez sur 'Echanges avec mon Urssaf' \*

\* Si vous ne pouvez pas voir 'Echanges avec mon URSSAF': cela signifie que vous êtes affilié à La Sécu des Indépendants et non à l'URSSAF. Voir nos notes ci-dessus pour savoir comment accéder à votre attestation sur le site de Secu indépendantes.

- Sur la page principale, dans la section "Mon Compte", cliquez sur "Demande d'attestation".

- Sur cette page, recherchez 'Attestation de contribution Formation Professionnelle' datée de l'année en cours en référence aux contributions de l'année précédente

Votre attestation sera automatiquement téléchargée! :)